Step 1: Click "OK" on the DoD Warning Banner.

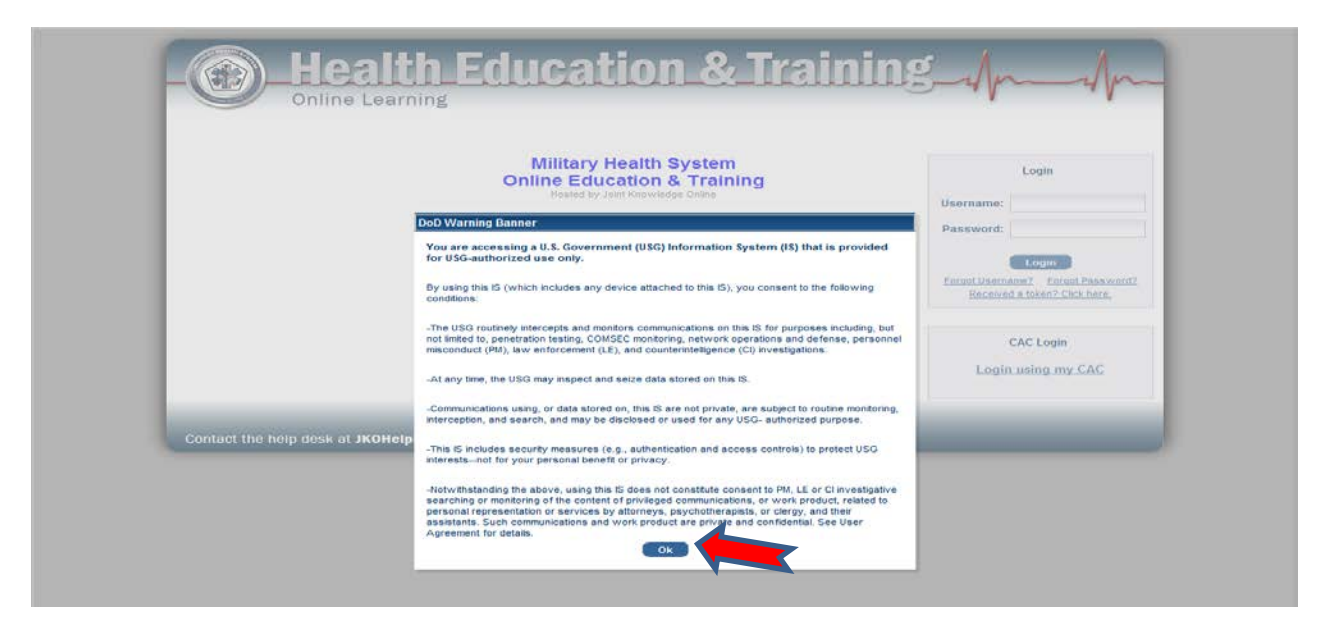

**Step 2:** In the "CAC Login" box click *"Login using my CAC"* and select your current CAC certificate in the "Select Certificate" pop up box and click *"OK."* 

| Indered by Joan Recording Online Userna<br>NEW STUDENTS - Account Instructions Passow<br>I have a Common Access Card (CAC)<br>I do not have a CAC Earcoult<br>Record I do not have a CAC I do not have a CAC I do not | Sername:<br>Corool Descound?<br>Ecrool Descound?<br>Received a token? Click here.<br>CAC Login<br>Login using my CAC |
|----------------------------------------------------------------------------------------------------|----------------------------------------------------------------------------------------------------|
|----------------------------------------------------------------------------------------------------|----------------------------------------------------------------------------------------------------|

**\*\***<u>IMPORTANT:</u> If you do not have a CAC click on **"I do not have a CAC"** for further instructions!!

Step 3: Click the *Community* Tab

| come, RICARDO NIEVES                                                                                                    | JKO LCMS Version 6.2.1 |
|----------------------------------------------------------------------------------------------------|------------------------|
| Health Educ                                                                                                    | ation & Training       |
| My Training Course Catalog Certificates Com                                                                                                    | nmunity                |
| 🔁 My Profile 🔽 Helo 🌩 Refresh                                                                                                    |                        |
| Communities                                                                                                    |                        |
| Click a link to open the community.                                                                                                    |                        |
| Help Desk Information                                                                                                    |                        |
| Help Deak<br>MHS New Studenta                                                                                                    |                        |
| Transitioning Service Members                                                                                                    |                        |
| Transition GPS                                                                                                    |                        |
| Training Coordinator Resources                                                                                                    |                        |
| LGMS Training Coordinators                                                                                                    |                        |
| Military Health System Courses by Author                                                                                                    |                        |
| ABMY_MEDICKE_JKO<br>JME30<br>CMRDI                                                                                                    |                        |
| Military Health System Courses by Subject                                                                                                    |                        |
| Telat Funce Management<br>Electrica<br>Statescu: De Content<br>Statescu: De Content<br>Destate Content<br>Une Statescu: De Content<br>Une Statescu: Content<br>Destates Statescu: Content<br>Destatescu: Conten |                        |

## Step 4: Click JMESI

| Welcome, RICARDO NIEVE S                                                                                                    | JKO LCMS Version 6.2.1   Logout |  |
|----------------------------------------------------------------------------------------------------|---------------------------------|--|
| Health Education & Training                                                                                                    | -An-An-                         |  |
| My Training Course Catalog Certificates Community                                                                                                    |                                 |  |
| Communities                                                                                                    |                                 |  |
| Click a link to open the community.                                                                                                    |                                 |  |
| Help Desk Information                                                                                                    |                                 |  |
| Heb-Desk<br>MHS New Students                                                                                                    |                                 |  |
| Transitioning Service Members                                                                                                    |                                 |  |
| Transfor GPG                                                                                                    |                                 |  |
| Training Coordinator Resources                                                                                                    | -                               |  |
| LCMS Training Coordinators                                                                                                    |                                 |  |
| Military Health System Courses by Author                                                                                                    |                                 |  |
| ARRY MEDICINE INCO                                                                                                    |                                 |  |
| Military Health System Courses by Subject                                                                                                    | -                               |  |
| Total Force Management Bacthua Strateau, Fanning Theranettic Equational Exact Strateau Strateau Strate |                                 |  |

## Step 5: Click on desired course

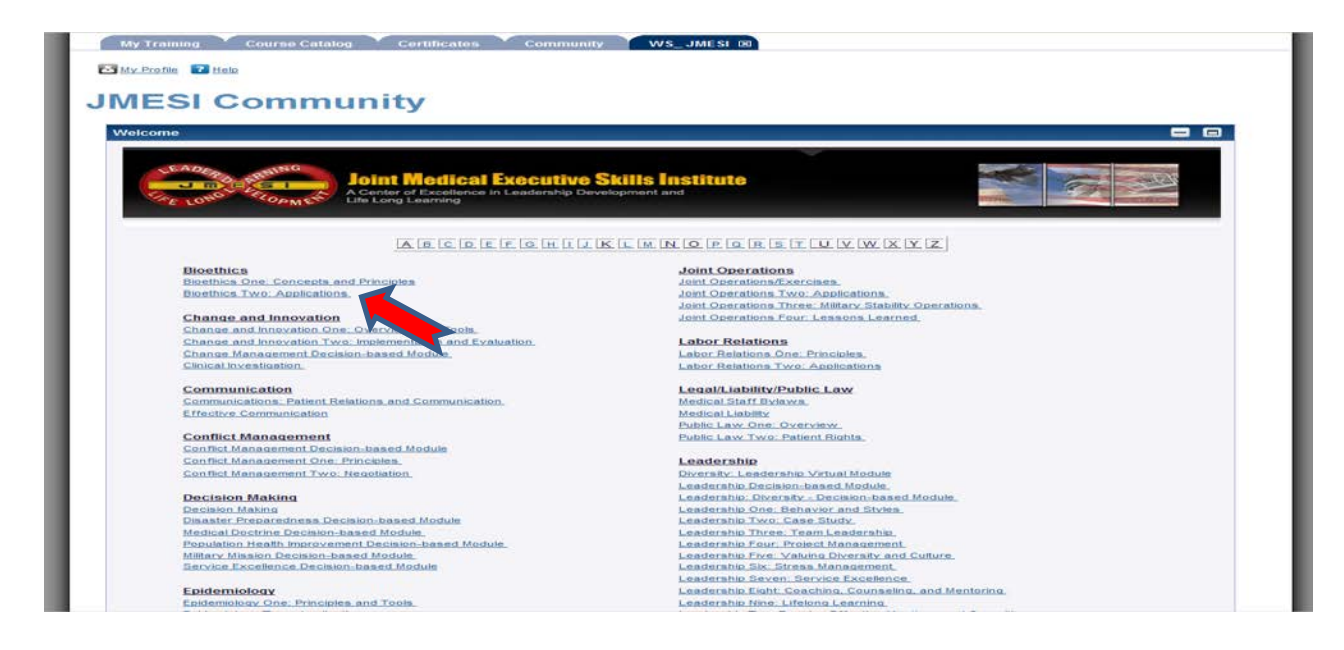

Step 6: Click Take Me to Course

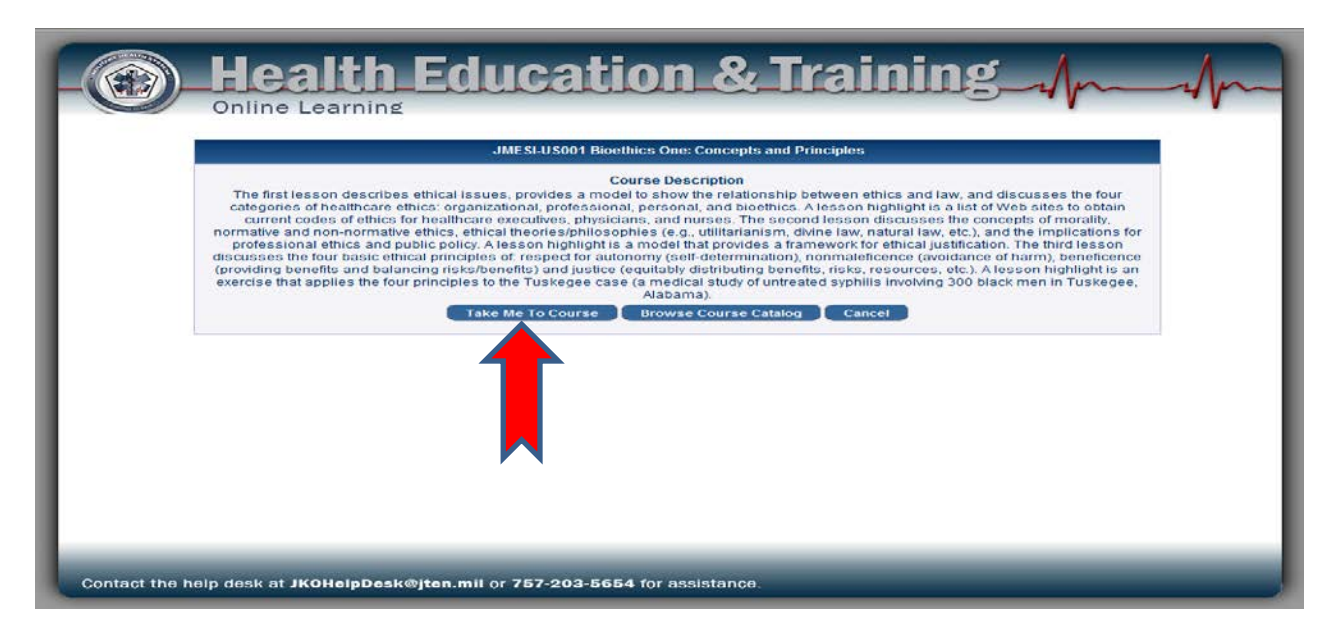

## Step 7: Click Enroll

| lcome, RICARDO NIEVES                                          |                                                                                | JKO LCMS Version 6.2.1   Logo                            |
|----------------------------------------------------------------|--------------------------------------------------------------------------------|----------------------------------------------------------|
| He<br>Onlin<br>My Training Cours                               | e Learning                                                                     |                                                          |
| Courses Curricula                                              | efreah                                                                         |                                                          |
| Browse Course Catalog.<br>You may browse the Cour<br>Search Cl | se Catalog below. Use the input and selection fields above each<br>lear Search | column to filter your results.<br>Results per Page: 10 - |
| JMESI-US002                                                    | Title Roy Word                                                                 | Exclude Enrolled Courses:                                |
| Course Number +                                                | Title +                                                                        | Course Status                                            |
| JMESI-US002                                                    | Diosthics Two: Applications Link                                               | Enroll                                                   |
|                                                                |                                                                                |                                                          |
| Contact the help desk a                                        | at <b>JKOHelpDesk@jten.mil</b> or <b>757-203-5654</b> for assis                | tanco.                                                   |

## Step 8: Click Continue

| Welcome, RICARDO NIEVES |                                                                       | JRO LCM5 Version 6.2.1   Logout |
|-------------------------|-----------------------------------------------------------------------|---------------------------------|
| - Onl                   | ealth Education & Training                                            | Annah                           |
| My Trailling Co         | surse Catalog Catalog Consumity WS_JRAESE (a) WS_JRAESE (a)           | × *                             |
| Courses Gurrisain       | Would you like to enroll in JMESI-US002 -Bioethics Two: Applications? |                                 |
| Browse Course Cat       | Continue Cancel                                                       |                                 |
| Search                  |                                                                       | 7                               |
| JMESI-US002             |                                                                       |                                 |
| Course Number =         |                                                                       |                                 |
| JMESI-US002             |                                                                       | 12                              |
|                         |                                                                       |                                 |
|                         |                                                                       |                                 |
|                         |                                                                       |                                 |
|                         |                                                                       |                                 |
|                         |                                                                       |                                 |
|                         |                                                                       |                                 |
|                         | · 1 · · · · · · · · · · · · · · · · · ·                               | - · ·                           |
|                         |                                                                       |                                 |
| Contact the help des    | at JKOHelpDeskeyten.mil or 757-203-5654 for assistance.               |                                 |

Step 9: Click Launch to start the course

| me, RICARDO NIEVES                                               |                                                                                   | JKO LCMS Version 6.2.1   Lo                              |
|------------------------------------------------------------------|-----------------------------------------------------------------------------------|----------------------------------------------------------|
| B He                                                             | e Learning                                                                        | & Training/                                              |
| My Training Course<br>My Profile 7 Help Ø R<br>Courses Curricula | se Catalog Certificates Community WS_JMES                                         | I (80 <sup>*</sup> VVS_JMIESI (81 <sup>*</sup>           |
| Browse Course Catalog.<br>You may browse the Cour<br>Search      | rse Catalog below. Use the input and selection fields above each c<br>tear Search | column to filter your results.<br>Results per Page: 10 💌 |
| JMESI-US002                                                      | Title Key Word                                                                    | Exclude Enrolled Courses:                                |
| Course Number .                                                  | Title #                                                                           | Course Status                                            |
| JMESI-US002                                                      | Blocthics Two: Applications Link                                                  | Encolled                                                 |
|                                                                  |                                                                                   |                                                          |
| ontact the help desk a                                           | at JKOHelpDesk@jten.mil or 757-203-5654 for assist                                | ance.                                                    |